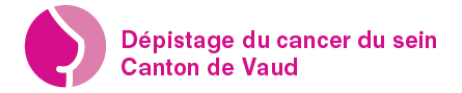

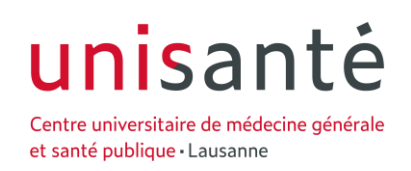

## A - Prise de rendez-vous

1. Connectez-vous sur le site www.pvdc.ch

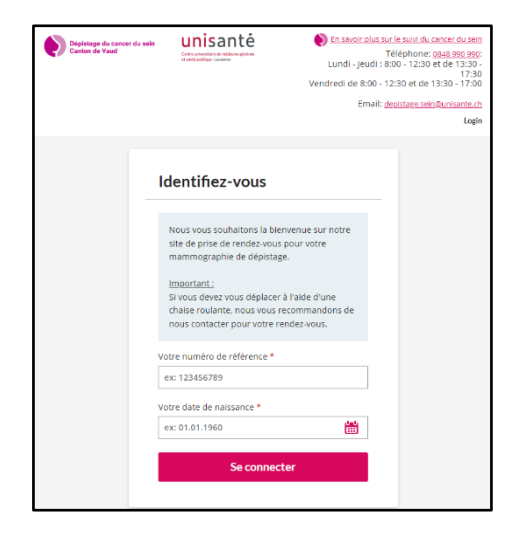

2. Munissez-vous de votre lettre d'invitation et saisissez votre numéro de dossier et votre date de naissance

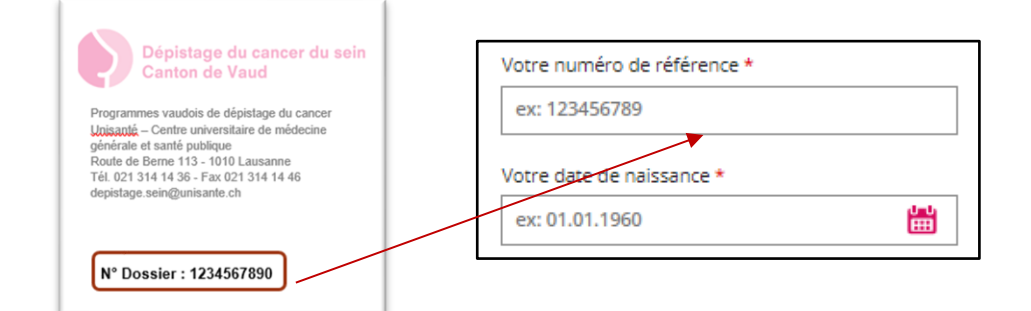

- 3. Particularités du rendez-vous :
  - Vous pouvez sélectionner le genre du technicien en radiologie.
  - Important : Si vous êtes porteuse d'implants mammaires vous devez cocher la case à cet effet
  - Important : si vous rencontrez <u>des difficultés motrices vous devez cocher la</u> <u>case à cet effet</u>

| Dépistage du cancer du sein<br>Canton de Vaud                                             | unisanté<br>Gradouties autorité<br>andréédélen nume                      | Channel dels auf Leadid Sub cancer du sein<br>Télephone: Gold 300 2000:<br>Lundi - Jeudi : 8:00 - 12:30 et de 13:30 -<br>Trado<br>lendred de 8:00 - 12:30 et de 13:30 - 17:30<br>Email: desstate aussiliariana.ch<br><u>Channel de Sub Constate</u> | Indéfini                               | ~ |
|-------------------------------------------------------------------------------------------|--------------------------------------------------------------------------|----------------------------------------------------------------------------------------------------|----------------------------------------|---|
| 1<br>Particularités du rendez-vous<br>Particularités du                                   | 2<br>Sélection du rendez-vous                                            | 3<br>Réceptulat                                                                                                    | Masculin<br>Féminin<br>Indéfini        |   |
| Vous pouvez nous transm<br>effectuera votre mammog<br>Sexe du technicien en<br>radiologie | ettre votre préférence concernant le raphie via la sélection ci-dessous. | sexe du technicien en raidicipee-qui                                                                                                    |                                        | 5 |
| Veuillez indiquer si vous o<br>vous plus long. Implants mammaires Chaise roulante         | orrespondez à une des propositions                                       | i-lessous afin de prévoir un rendez-                                                                                                    | Implants mammaires     Chaise roulante |   |

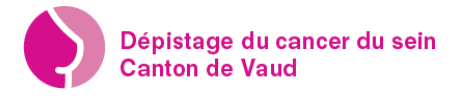

4. Choisissez votre institut de radiologie

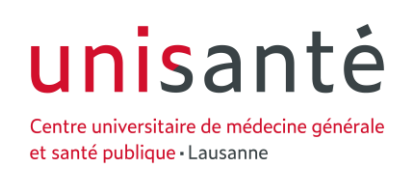

• A l'aide du curseur sélectionnez l'institut de radiologie de votre choix

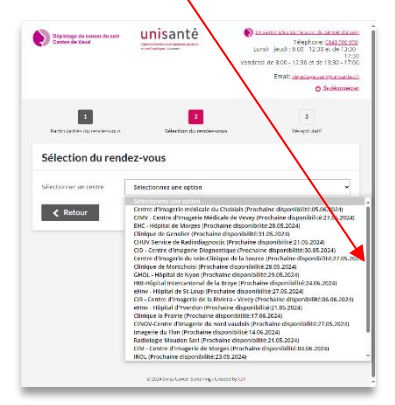

- 5. Sélectionnez la date et la tranche horaire disponible selon vos disponibilités
  - a) Pour vous faciliter le choix de la date, faites un double clic sur la date et le calendrier s'ouvre
  - b) Sélectionnez une des plages horaires disponible, celle de votre choix s'affichera en vert

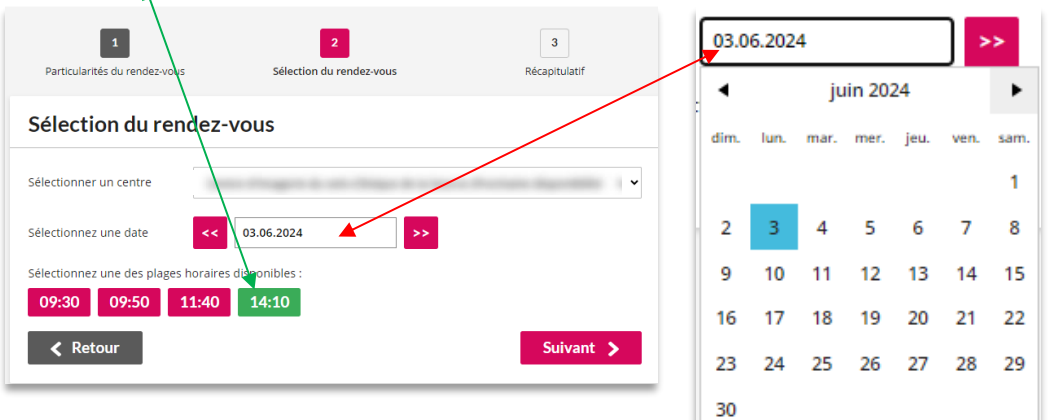

6. Contrôlez et validez votre rendez-vous

Pour recevoir une confirmation écrite vous devez saisir votre @adresse électronique

| alidation de                                  | s données                                                        |                                                   |            |   |   |  |  |
|-----------------------------------------------|------------------------------------------------------------------|---------------------------------------------------|------------|---|---|--|--|
| En insérant votre nun<br>communications de la | néro de mobile et/ou votre adre<br>a part du programme par sms e | esse e-mail, vous acceptez de re<br>st/ou e-mail. | cevoir des |   |   |  |  |
| endez-vous                                    |                                                                  | Particularités                                    |            |   | / |  |  |
| eu                                            | Centre d'imagerie du<br>sein-Clinique de la<br>Source            | Sexe du technicien en<br>radiologie               | Indéfini   |   |   |  |  |
| dresse ligne 1                                | -                                                                | Rendez-vous long                                  | Non        |   |   |  |  |
| dresse ligne 2                                | Avenue Jomini 8                                                  |                                                   |            |   |   |  |  |
| PA/Localité                                   | 1004 - Lausanne                                                  |                                                   |            |   |   |  |  |
| ate                                           | 03.06.2024                                                       |                                                   |            | 1 |   |  |  |
| eure                                          | 14:10                                                            |                                                   |            |   |   |  |  |
| oordonnées                                    |                                                                  | Contact                                           |            |   |   |  |  |
| rénom                                         | Uwe                                                              | E-mail                                            |            |   |   |  |  |
| om                                            | Abc                                                              |                                                   |            |   |   |  |  |
| om de jeune fille                             | Wolf                                                             | Numéro de téléphone                               |            |   |   |  |  |
| ate de naissance                              | 01.01.1960                                                       | • +41 78 123 45 67                                |            |   |   |  |  |
| dresse ligne 1                                | PMU - Unisanté - PVDC                                            |                                                   |            |   |   |  |  |
| dresse ligne 2                                | Route de Berne 113                                               |                                                   |            |   |   |  |  |
| PA/Localité                                   | 1010 - Lausanne                                                  |                                                   |            |   |   |  |  |

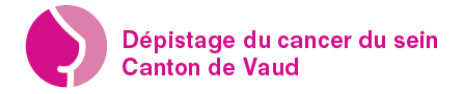

## 7. Confirmation et Déconnexion

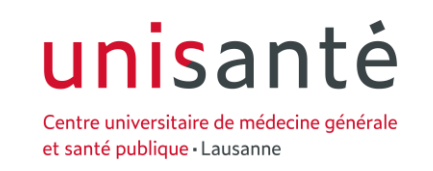

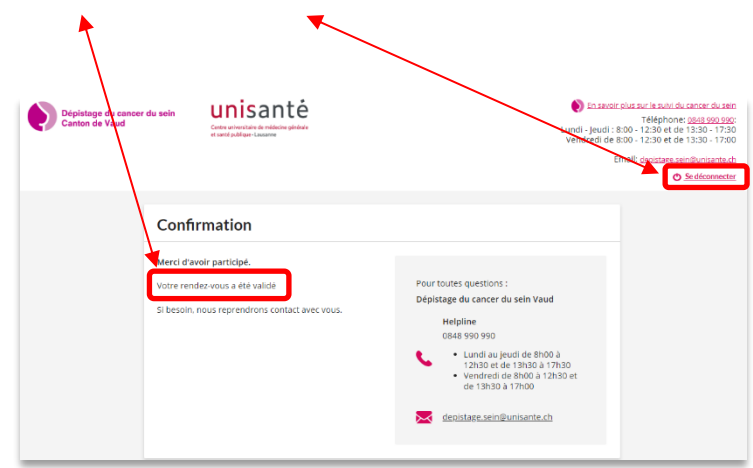

## B - Modification / Suppression de rendez-vous

1. Reconnectez-vous (suivre étape A.1) votre rendez-vous actuel s'affiche.

| Lieu Centre d'imagerie du sein Clinique de la sein Clinique de la | Rendez-vous        |                                                       | Particularités                   |                    |
|----------------------------------------------------------------------------------------------------|--------------------|-------------------------------------------------------|----------------------------------|--------------------|
| Adresse ligne 1     Adresse ligne 2     Avenue jomini 8       NPA/Localité     1004 - Lausanne       Date     04.06-2024       treure     14.30       Coordonnées     Contact       Prénom     Uwe     E-mail       Nom de jeune fille     Wolf     Numéro de téléphone       Oate de naissance     01.01.1960       Adresse ligne 2     Route de Berne 113                                                                                                    | leu                | Centre d'imagerie du<br>sein-Clinique de la<br>Source | Sexe du technicien en radiologie | Féminin            |
| Adresse ligne 2     Avenue jomini 8       NPA/Localité     1004 - Lausanne       Date     04.06.2024       teisure     14.30       Coordonnées     Contact       Prénom     Vwe     E-mail       Nom     Abc     -       Nom de grune fille     Woff     -       Date de naissance     0.11.1960     -       Adresse ligne 1     PMU - Unisanté - PVDC     -                                                                                                    | Adresse ligne 1    |                                                       | Rendez-vous long                 | Implants mammaires |
| NRV-Localité 1044 - Lausanne Date 04.06-2024 teure 14:30 Coordonnées  View Enail Nom Abc Enail Nom Abc Numéro de téléphone Nom de jeune fille Wolf Numéro de téléphone Adresse ligne 1 PMU - Unisanté - PVDC                                                                                                    | Adresse ligne 2    | Avenue Jomini 8                                       |                                  |                    |
| Date     04.06.2024       Iteure     14.30       Coordonness     Contact       Drifnom     Wwe     E-mail       Nom     Abc     -       Nom de jeure fille     Wolf     Numero de teléphone       Adresse ligne 1     PMU- Unisanté - PVDC     -                                                                                                    | NPA/Localité       | 1004 - Lausanne                                       |                                  |                    |
| Heure     1430       Coordonnées     Contact       Prénom     Uwe     E-mail       Nom     Abc     -       Nom de jeune fille     Wolf     Numéro de téléphone       Date de naissance     01.01.1960     -       Adresse ligne 1     PMU - Unisanté - PVDC     -                                                                                                    | Date               | 04.06.2024                                            |                                  |                    |
| Condonnées         Contact           Prénom         We         E-mail           Nom         Abc         -           Nom de jeure fille         Wolf         -           Adbes de naissance         0101.1960         -           Adresse ligne 1         PMU- Unisanté - PVDC         -                                                                                                    | leure              | 14:30                                                 |                                  |                    |
| Prénom     Uwe     E-mail       Nom     Abc     -       Nom de jeune fille     Wolf     Numéro de téléphone       Date de naissance     01.01.1960     -       Adresse ligne 1     PMU- Unisanté - PVDC     -       Adresse ligne 2     Route de Berne 113                                                                                                    | Coordonnées        |                                                       | Contact                          |                    |
| Nom Abc Numéro de téléphone<br>Nom de jeune fille Wolf Numéro de téléphone<br>Date de naissance 01.01.1960<br>Adresse ligne 1 PMU - Unisanté - PVDC<br>Adresse ligne 2 Route de Berne 113                                                                                                    | Prénom             | Uwe                                                   | E-mail                           |                    |
| Nom de jeune fille Wolf Numéro de téléphone<br>Date de naissance 01.01.1960<br>Adresse ligne 1 PMU - Unisanté - PVDC<br>Adresse ligne 2 Route de Berne 113                                                                                                    | Nom                | Abc                                                   |                                  |                    |
| Date de naissance         01.01.1960           Adresse ligne 1         PMU - Unisanté - PVDC           Adresse ligne 2         Route de Berne 113                                                                                                    | vom de jeune fille | Wolf                                                  | Numéro de téléphone              |                    |
| Adresse ligne 1 PMU - Unisanté - PVDC<br>Adresse ligne 2 Route de Berne 113                                                                                                    | Date de naissance  | 01.01.1960                                            |                                  |                    |
| Adresse ligne 2 Route de Berne 113                                                                                                    | Adresse ligne 1    | PMU - Unisanté - PVDC                                 |                                  |                    |
|                                                                                                    | Adresse ligne 2    | Route de Berne 113                                    |                                  |                    |
| NPA/Localité 1010 - Lausanne                                                                                                    | NPA/Localité       | 1010 - Lausanne                                       |                                  |                    |
|                                                                                                    |                    |                                                       |                                  |                    |

2. Modification de rendez-vous :

Clic sur le bouton « Modifier » puis suivre les étapes A 4, A 5 et A 6, attention : la nouvelle date proposée sera forcément ultérieure à la précédente, comme sur l'exemple. Si vous voulez choisir une date postérieure vous devez passer par l'étape « Suppression de rendez-vous »

Choisissez votre nouvelle date et plage horaire puis clic sur le bouton « Suivant ».

| Sélection du rend              | ez-  | vou     | IS     |        |        |        |        |        |             |                        |
|--------------------------------|------|---------|--------|--------|--------|--------|--------|--------|-------------|------------------------|
| Sélectionner un centre         | Cen  | itre d' | 'image | erie d | u sein | -Clini | que de | la Sou | irce (Proci | naine disponibilité: 💉 |
| Sélectionnez une date          | 18.0 | 6.202   | 4      |        |        | ] >    | •>     |        |             |                        |
| Sélectionnez une des plages ho | 4    |         | ju     | in 20  | 24     |        | •      |        |             |                        |
| 09:50 10:40 11                 | dim. | lun.    | mar.   | mer.   | jeu.   | ven.   | sam.   | 0      | 15:20       | 15:40                  |
| 16:00                          |      |         |        |        |        |        | 1      |        |             |                        |
|                                |      |         | 4      |        | 6      |        | 8      |        |             |                        |
| ✓ Retour                       | 9    |         |        |        |        |        |        |        |             | Suivant 🔉              |
|                                |      |         | 18     | 19     | 20     | 21     | 22     |        |             |                        |
|                                | 23   | 24      | 25     | 26     | 27     | 28     | 29     |        |             |                        |
|                                | 30   |         |        |        |        |        |        |        |             |                        |

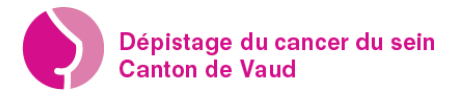

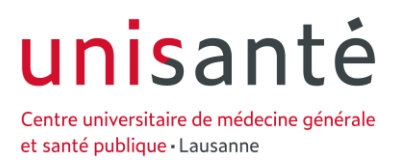

Votre nouveau rendez-vous s'affiche, n'oubliez de contrôler ce dernier et saisissez votre @mail pour recevoir votre confirmation écrite. Ensuite vous devez valider le rendez-vous en faisant clic sur le bouton rose en bas à droite.

| Rendez-vous     Particularités       Jeu     Centre d'imagerie du<br>sein-Clinique de la<br>Source     Sexe du technicien en<br>radiologie     Féminin       Adresse ligne 1     -     Sexe du technicien en<br>radiologie     Féminin       Adresse ligne 2     Avenue Jomini 8     Rendez-vous long     Implants mammaires       VPA/Localité     1004 - Lausanne     -     -       Date     18.06.2024     -     -       Heure     15:40     -     -       Coordonnées     Contact     -       Prénom     Uwe     E-mail       Nom     Abc                                                                                                    | communications de la | nèro de mobile et/ou votre adre<br>a part du programme par sms et | sse e-mail, vous acceptez de r<br>t/ou e-mail. | ecevoir des        |
|----------------------------------------------------------------------------------------------------|----------------------|-------------------------------------------------------------------|------------------------------------------------|--------------------|
| Lieu Contre d'imagerie du sein-Clinique de la Source radiologie Féminin adverse ligne 1 - Péminin 8 - PA/Localité 1004 - Lausanne 18.06.2024 - Pare 18.06.2024 - Pare 15:40 - Pare Prénom Uwe E-mail - Prénom Uwe E-mail - Prénom Uwe E-mail - Prénom Uwe E-mail - Prénom Uwe Prénom Outer 01.01.1960 - Protoc Prénom 01.01.1960 - Protoc Prénom 01.01.1960 - Protoc Prénom PMU - Unisanté - PVDC - PMU - Unisanté - PVDC - PMU - Unisanté - PVDC - PVDC - | Rendez-vous          |                                                                   | Particularités                                 |                    |
| Adresse ligne 1     -     Rendez-vous long     Implants mammaires       Adresse ligne 2     Avenue Jomini 8     .     .       NPA/Localité     1004 - Lausanne     .     .       Date     18.06.2024     .     .       Heure     15:40     .     .       Coordonnées     Contact     .     .       Prénom     Uwe     E-mail     .       Nom de jeune fille     Wolf     Numéro de téléphone       Date de naissance     01.01.1960     Implants mammaires       Adresse ligne 1     PMU - Unisanté - PVDC     .       Adresse ligne 2     Route de Berne 113     .                                                                                                    | Lieu                 | Centre d'imagerie du<br>sein-Clinique de la<br>Source             | Sexe du technicien en radiologie               | Féminin            |
| Adresse ligne 2 Avenue Jomini 8 VPA/Localité 1004 - Lausanne Date 18.06.2024 teure 15:40 Coordonnées Contact Coordonnées Contact Prénom Uwe E-mail Nom Abc E-mail Nom Abc E-mail Nom de jeune fille Wolf Numéro de téléphone Date de naissance 01.01.1960 Cot + 41 78 123 45 67 VPA/Localité 1010 - Lausanne                                                                                                    | Adresse ligne 1      |                                                                   | Rendez-vous long                               | Implants mammaires |
| NPA/Localité 1004 - Lausanne<br>Date 18.06.2024<br>Heure 15:40<br>Coordonnées Contact<br>Prénom Uwe E-mail<br>Nom Abc E-mail<br>Nom de jeune fille Wolf Numéro de téléphone<br>Date de naissance 01.01.1960<br>Date de naissance 01.01.1960<br>Cortact<br>Numéro de téléphone<br>01.01.1960<br>Cortact<br>Numéro de téléphone<br>01.01.1960<br>Cortact<br>Numéro de téléphone<br>01.01.1960<br>Cortact<br>Numéro de téléphone<br>01.01.1960<br>Cortact<br>Numéro de téléphone<br>Numéro de téléphone                                                                                                    | Adresse ligne 2      | Avenue Jomini 8                                                   |                                                |                    |
| bate 18.06.2024<br>teure 15;40<br>Coordonnées Contact<br>Prénom Uwe E-mail<br>Nom Abc E-mail<br>Nom de jeune fille Wolf Numéro de téléphone<br>Date de naissance 01.01.1960 C ↓ 41178 123 45 67<br>Adresse ligne 1 PMU - Unisanté - PVDC<br>Adresse ligne 2 Route de Berne 113<br>NPA/Localité 1010 - Lausanne                                                                                                    | NPA/Localité         | 1004 - Lausanne                                                   |                                                |                    |
| Heure 15:40<br>Coordonnées Contact<br>Prénom Uwe E-mail<br>Nom Abc E-mail<br>Nom de jeune fille Wolf Numéro de téléphone<br>Date de naissance 01.01.1960 € +41.78.123.45.67<br>Adresse ligne 1 PMU - Unisanté - PVDC<br>Adresse ligne 2 Route de Berne 113<br>NPA/Localité 1010 - Lausanne                                                                                                    | Date                 | 18.06.2024                                                        |                                                |                    |
| Coordonnées     Contact       Prénom     Uwe     E-mail       Nom     Abc                                                                                                    | Heure                | 15:40                                                             |                                                |                    |
| Coordonnées     Contact       Prénom     Uwe     E-mail       Nom     Abc                                                                                                    |                      |                                                                   |                                                | /                  |
| Prénom Uwe E-mail<br>Nom Abc                                                                                                    | Coordonnées          |                                                                   | Contact                                        |                    |
| Nom     Abc       Nom de jeune fille     Wolf       Numéro de téléphone       Date de naissance     01.01.1960       C + 41 78 123 45 67       Adresse ligne 1     PMU - Unisanté - PVDC       Adresse ligne 2     Route de Berne 113       NPA/Localité     1010 - Lausanne                                                                                                    | Prénom               | Uwe                                                               | E-mail                                         | /                  |
| Nom de jeune fille     Wolf     Numéro de téléphone       Date de naissance     01.01.1960 <ul> <li>✓ +41.78.123.45.67</li> <li>Adresse ligne 1</li> <li>PMU - Unisanté - PVDC</li> </ul> Adresse ligne 2     Route de Berne 113           NPA/Localité         1010 - Lausanne                                                                                                    | Nom                  | Abc                                                               |                                                |                    |
| Date de naissance     01.01.1960       Adresse ligne 1     PMU - Unisanté - PVDC       Adresse ligne 2     Route de Berne 113       NPA/Localité     1010 - Lausanne                                                                                                    | Nom de jeune fille   | Wolf                                                              | Numéro de téléphone                            | _ /                |
| Adresse ligne 1 PMU - Unisanté - PVDC<br>Adresse ligne 2 Route de Berne 113<br>VPA/Localité 1010 - Lausanne                                                                                                    | Date de naissance    | 01.01.1960                                                        | +41 78 123 45 67                               |                    |
| Adresse ligne 2 Route de Berne 113                                                                                                    | Adresse ligne 1      | PMU - Unisanté - PVDC                                             | L                                              | /                  |
| NPA/Localité 1010 - Lausanne                                                                                                    | Adresse ligne 2      | Route de Berne 113                                                |                                                |                    |
| · · · · · · · · · · · · · · · · · · ·                                                                                                    | NPA/Localité         | 1010 - Lausanne                                                   |                                                |                    |

## 3. Suppression de rendez-vous :

Clic sur le bouton « Supprimer » puis « OK » pour confirmer la suppression.

| Votre rendez-      | vous actuel                                           |                                     | 1                  |                                                 |
|--------------------|-------------------------------------------------------|-------------------------------------|--------------------|-------------------------------------------------|
| Rendez-vous        |                                                       | Particularités                      |                    |                                                 |
| Lieu               | Centre d'imagerie du<br>sein-Clinique de la<br>Source | Sexe du technicien en<br>radiologie | Féminin            |                                                 |
| Adresse ligne 1    |                                                       | Rendez-vous long                    | Implants mammaires |                                                 |
| Adresse ligne 2    | Avenue Jomini 8                                       |                                     | 0.4                | 00.0004                                         |
| NPA/Localité       | 1004 - Lausanne                                       |                                     |                    |                                                 |
| Date               | 04.06.2024                                            |                                     |                    | Confirmation ^                                  |
| Heure              | 14:30                                                 |                                     |                    |                                                 |
|                    |                                                       |                                     |                    | Voulez-vous vraiment annuler votre rendez-vous? |
| Coordonnées        |                                                       | Contact                             | _                  |                                                 |
| Prénom             | Uwe                                                   | E-mail                              |                    | Appular                                         |
| Nom                | Abc                                                   | •                                   |                    |                                                 |
| Nom de jeune fille | Wolf                                                  | Numéro de téléphone<br>-            |                    |                                                 |
| Date de naissance  | 01.01.1960                                            | 1                                   |                    |                                                 |
| Adresse ligne 1    | PMU - Unisanté - PVDC                                 |                                     |                    |                                                 |
| Adresse ligne 2    | Route de Berne 113                                    |                                     |                    |                                                 |
| NPA/Localité       | 1010 - Lausanne                                       |                                     |                    |                                                 |
|                    |                                                       | Supprimer                           | D Modifier         |                                                 |

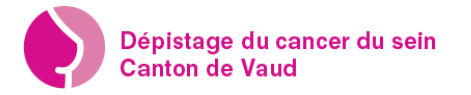

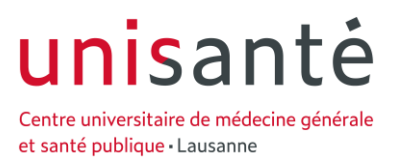

La confirmation d'annulation s'affiche. Pour fixer un nouveau rendez-vous vous devez vous reconnecter et suivre les étapes de la section « A ».

| Confirmation                                                                                                   |                                                                                                    |
|----------------------------------------------------------------------------------------------------|----------------------------------------------------------------------------------------------------|
| Merci d'avoir participé.<br>Votre rendez-vous a été supprimé<br>Si besoin, nous reprendrons contact avec vous. | Pour toutes questions :<br>Dépistage du cancer du sein Vaud<br>Helpline<br>0848 990 990<br>Lundi au jeudi de 8h00 à<br>12h30 et de 13h30 à 17h30<br>Vendredi de 8h00 à 12h30 et<br>de 13h30 à 17h00 |
|                                                                                                    |                                                                                                    |

Pour toute questions contactez-nous au 0848 990 990 ou à dépistage.sein@unisante.ch